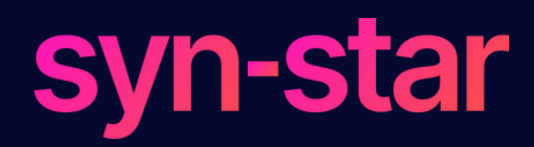

# Disable Auto-Join to Secure your Device

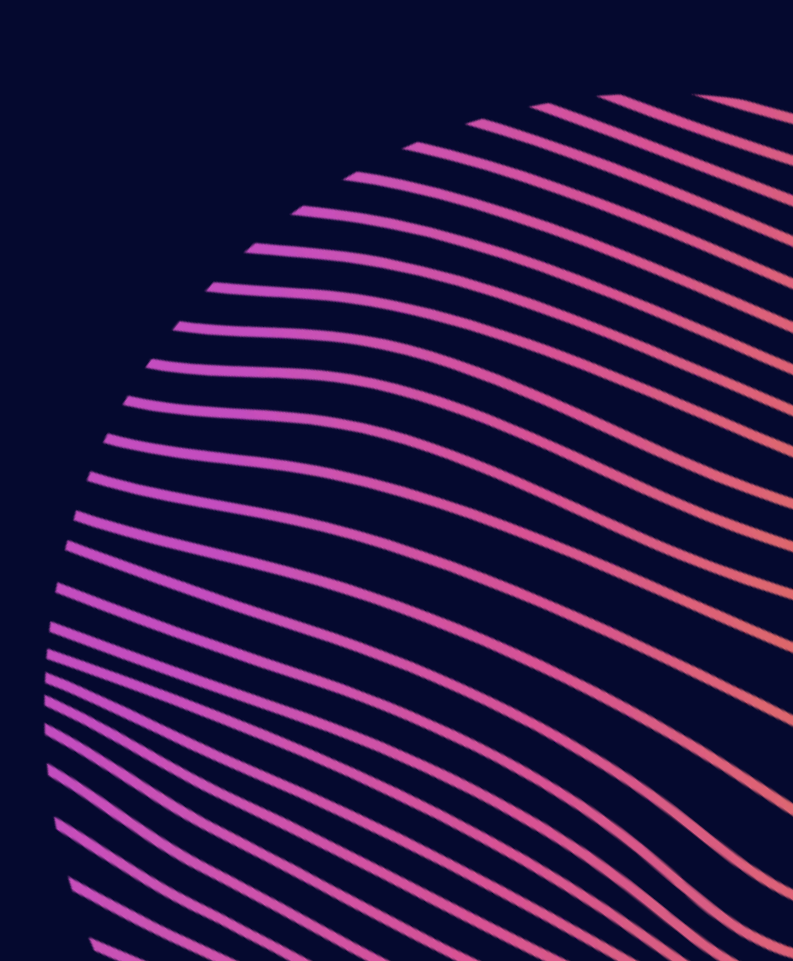

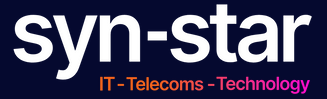

# **DISABLE AUTO-JOIN**

How to disable the Auto-Join feature on any iOS device on your iPhone or iPadOS on your iPad.

### **Open Settings**

Tap the Settings app on your iPhone.

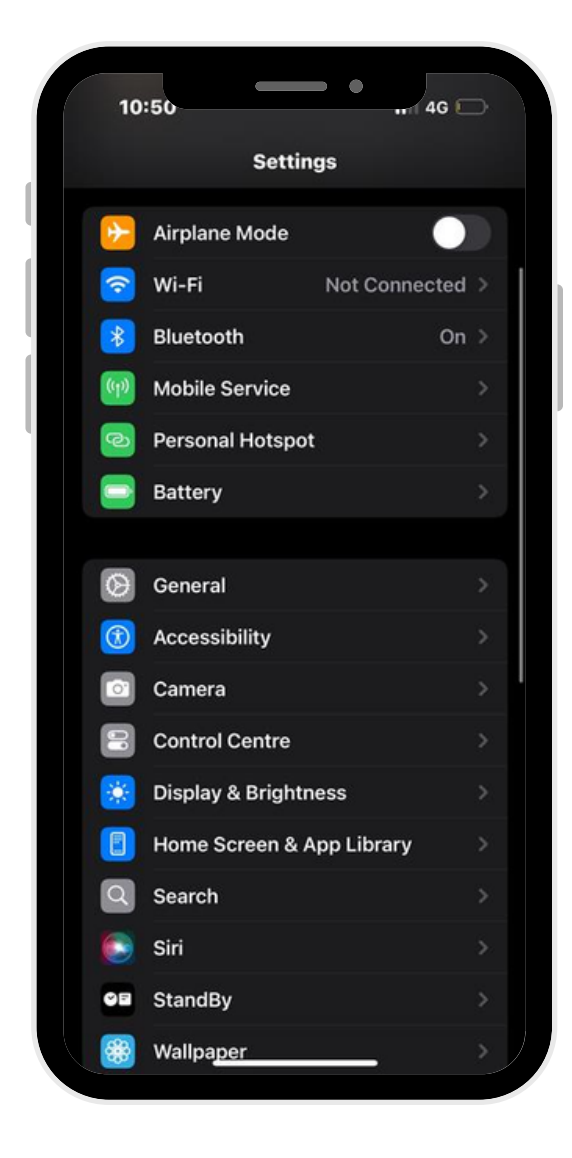

# **Go to Wi-Fi** Select Wi-Fi from the list.

| 10         | :50               | • • • • • • • • • • • • • • • • • • • |    |
|------------|-------------------|---------------------------------------|----|
| Settings   |                   |                                       |    |
|            | Airplane Mode     |                                       |    |
|            | Wi-Fi             | Not Connected                         | >  |
| *          | Bluetooth         | On                                    | >  |
| ((1))      | Mobile Service    |                                       | >  |
| 0          | Personal Hotspot  |                                       | >  |
|            | Battery           |                                       | >  |
|            |                   |                                       |    |
| Ø          | General           |                                       | >  |
|            | Accessibility     |                                       | >  |
| $\bigcirc$ | Camera            |                                       | >  |
| •          | Control Centre    |                                       | >  |
| <b>**</b>  | Display & Brightn | ess                                   | >  |
|            | Home Screen & A   | pp Library                            | >  |
| Q          | Search            |                                       | >  |
|            | Siri              |                                       | >  |
| 0e         | StandBy           |                                       | >  |
|            | Wallpaper         |                                       | >) |

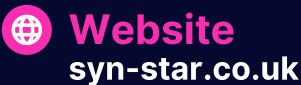

Email hello@syn-star.co.uk

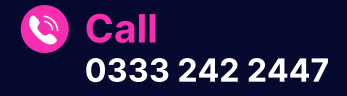

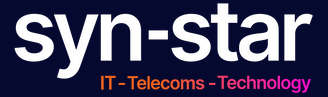

### Auto-Join Find the Auto-Join #option

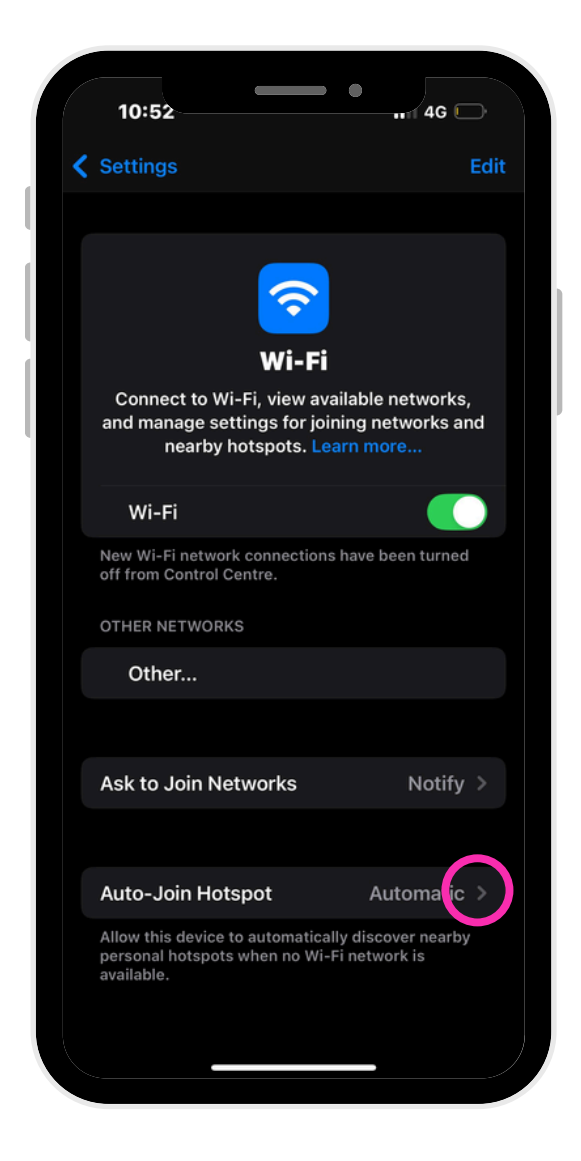

## **Switch off Auto-Join** We recommend "Never"

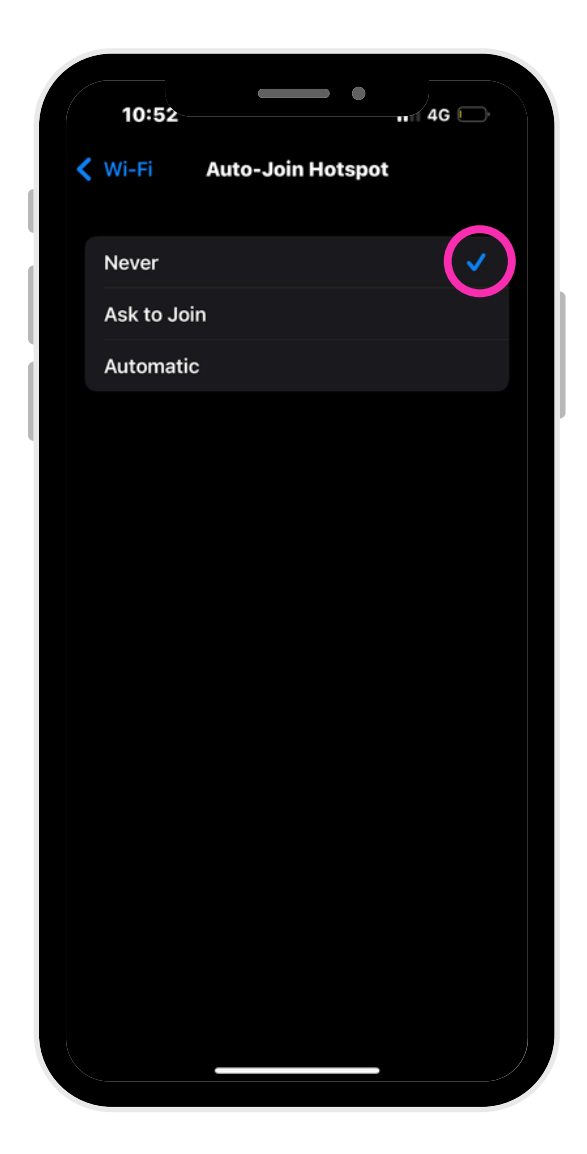

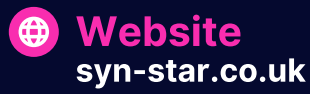

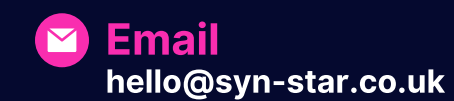

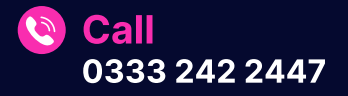